# Subscribing to a Google Calendar

Subscribing to a Google Calendar allows you to view events from another calendar alongside your own. Here's how to do it:

# From a Computer:

- 1. **Open Google Calendar**: Go to Google Calendar and log in to your Google account.
- 2. Find the Calendar URL: If you're subscribing to someone else's calendar, you'll need their calendar link (in iCal format) or email address associated with the calendar.
- 3. Add Calendar:
  - On the left side, look for the section titled "Other calendars."
  - Click the "+" icon next to "Other calendars."
  - Select "Subscribe to calendar."
- 4. Enter Email Address: If you have the email address of the calendar you want to subscribe to, enter it here. If you have a link, select "From URL" and paste the URL.
- 5. Click "Add Calendar": Once added, the calendar will appear under "Other calendars."

## From Mobile (Google Calendar App):

- 1. **Open the App**: Launch the Google Calendar app on your device.
- 2. Menu: Tap on the three horizontal lines (hamburger menu) in the top-left corner.
- 3. Add Calendar:
  - Scroll down and tap on "Settings."
  - Tap on "Add calendar."
  - Choose **"From URL"** if you have a link, or select **"Subscribe to calendar"** to add by email.
- 4. Enter Details: Input the email address or URL.
- 5. Save: Follow the prompts to save the calendar.

### Notes:

- **Public Calendars**: If the calendar you are subscribing to is public, you should have no issues accessing it. If it's private, you may need permission from the calendar owner.
- **Viewing and Notifications**: You can customize notifications and viewing settings for each subscribed calendar in the settings menu.

By following these steps, you'll be able to view events from another Google Calendar alongside your own!

Exporting a Google Calendar to Microsoft Outlook involves a few straightforward steps. Here's how you can do it:

# Step 1: Export Google Calendar

- 1. Open Google Calendar: Go to Google Calendar and log in to your account.
- 2. Settings:
  - Click on the gear icon in the upper right corner and select "Settings."
- 3. Select Your Calendar:
  - In the left sidebar, click on "Import & Export."
  - Under the **"Export"** section, you will see a list of your calendars.
- 4. Download Calendar:
  - Click on "Export". This will download a .zip file containing .ics files for each of your calendars.
  - Extract the .zip file to access the .ics file for the calendar you want to import into Outlook.

# Step 2: Import Calendar into Microsoft Outlook

- 1. **Open Outlook**: Launch Microsoft Outlook on your computer.
- 2. Import Calendar:
  - Go to the File tab in the upper left corner.
  - Select "Open & Export," then click on "Import/Export."
- 3. Choose Import Option:
  - In the Import and Export Wizard, select "Import an iCalendar (.ics) or vCalendar file (.vcs)" and click "Next."
- 4. Select the .ics File:
  - Browse to the location where you extracted the .ics file and select it.
  - You will be prompted to either **"Open as New"** or **"Import."** Choose **"Import"** if you want to merge it with your existing calendar.
- 5. Finish the Import: Follow any remaining prompts to complete the import process.

### Notes:

- **Recurring Events**: Recurring events should be imported correctly, but it's good to verify after the import.
- **Updates**: Keep in mind that the import creates a static copy of your Google Calendar. Any changes made in Google Calendar after exporting will not be reflected in Outlook unless you repeat the export and import process.

By following these steps, you'll successfully export your Google Calendar into Microsoft Outlook!

Importing a shared Google Calendar into your own Google Calendar allows you to view events from that calendar alongside your own. Here's how to do it:

# If You Have Access to a Shared Calendar

- 1. Open Google Calendar: Go to Google Calendar and log in to your Google account.
- 2. Add the Shared Calendar:
  - On the left side, look for "Other calendars."
  - Click the "+" icon next to "Other calendars."
  - Select "Subscribe to calendar."
  - Enter the email address of the person who shared the calendar with you.
  - Click "Subscribe." You should now see their calendar listed under "Other calendars."

# If You Have a Link to the Calendar

If you were given a link to a public calendar or an iCal link:

- 1. Open Google Calendar: Go to Google Calendar and log in.
- 2. Add the Calendar via URL:
  - Click the "+" icon next to "Other calendars."
  - Select "From URL."
  - Paste the iCal link into the field.
  - Click "Add Calendar."

# If the Calendar is in Your Google Account

- 1. **Check Shared Calendars**: If the calendar has been shared with you through Google Calendar, you should find it in the "Other calendars" section automatically.
- 2. Visibility: Ensure that the calendar is checked to be visible.

## Notes:

- **Permissions**: The calendar owner must have granted you permission to view the shared calendar. If you don't see the calendar after trying the steps, verify with the calendar owner that you have the right access.
- **Event Updates**: Any updates made to the shared calendar will automatically reflect in your Google Calendar.
- **Mobile Access**: You can also access shared calendars on the Google Calendar mobile app by following similar steps.

By following these steps, you'll successfully import a shared Google Calendar into your own calendar!

To turn on notifications for Google Calendar events, you can adjust settings on both the web version and the mobile app. Here's how to do it for both:

# For Google Calendar on the Web

- 1. **Open Google Calendar**: Go to Google Calendar and log in to your account.
- 2. Access Settings:
  - Click on the gear icon in the upper right corner.
  - Select "Settings" from the dropdown menu.
- 3. Select Your Calendar:
  - In the left sidebar, under "Settings for my calendars," select the calendar for which you want to enable notifications.
- 4. Event Notifications:
  - Scroll down to the "Event notifications" section.
  - Click "Add notification" to set notifications for events.
  - Choose the type of notification (e.g., "**Notification**" or "**Email**") and select the time before the event when you want to be notified (e.g., 10 minutes, 1 hour, etc.).
  - You can add multiple notifications for different times if desired.
- 5. Save Settings: Changes are automatically saved, so you can just exit the settings menu.

# For Google Calendar on Mobile (Android/iOS)

- 1. **Open the Google Calendar App**: Launch the Google Calendar app on your device.
- 2. Access Settings:
  - Tap on the three horizontal lines (hamburger menu) in the top-left corner.
  - Scroll down and select "Settings."
- 3. Select Your Calendar:
  - $\circ$   $\ \ \,$  Tap on the calendar you want to configure notifications for.
- 4. Change Notifications:
  - Look for the "Notifications" section.
  - Tap on it to set your preferences.
  - You can choose to receive notifications for events, and you can set them for different times before an event.
- 5. **Save Changes**: The changes will automatically save as you adjust the settings.

# General Tips:

- **Desktop Notifications**: If you're using Google Calendar in a web browser, make sure you have enabled desktop notifications in your browser settings for Google Calendar to receive notifications even when you're not in the calendar tab.
- **Mobile Device Settings**: Ensure that your device's notification settings allow Google Calendar to send notifications. This can be checked in your device's settings under "**Apps**" or "**Notifications**."

• **Do Not Disturb Mode**: If your device is in Do Not Disturb mode, notifications may be suppressed.

By following these steps, you can enable notifications for Google Calendar events, helping you stay informed about upcoming events!

Turning on notifications for Google Calendar in Microsoft Outlook can enhance your ability to manage appointments and events from your Google Calendar while using Outlook. Here's how to do this effectively:

## Step 1: Add Google Calendar to Outlook

Before you can set notifications, ensure that your Google Calendar is added to Outlook. Follow these steps if you haven't done so already:

### 1.1. Export Google Calendar to Outlook

- 1. Export Google Calendar:
  - Open Google Calendar and go to **Settings**.
  - Click on "Import & Export".
  - Under "Export," click "Export." This downloads a .zip file containing your calendars in .ics format.
  - Extract the file to access the .ics file for your Google Calendar.

### 2. Import into Outlook:

- Open Microsoft Outlook.
- Go to the **File** tab and select **"Open & Export"**.
- Click on "Import/Export."
- Choose "Import an iCalendar (.ics) or vCalendar file (.vcs)" and click "Next."
- Select the extracted .ics file and choose to "Import."

#### **1.2. Subscribe to Google Calendar**

Alternatively, you can add your Google Calendar to Outlook directly by subscribing to it:

- 1. Get the iCal Link:
  - In Google Calendar, go to Settings > Your Calendars > Calendar settings for the calendar you want to share.
  - Under "Integrate calendar," find the "Secret address in iCal format" and copy that URL.

#### 2. Add Calendar in Outlook:

- Open Microsoft Outlook.
- Go to the Home tab, and click "Add Calendar" > "From Internet."
- Paste the iCal URL you copied from Google Calendar and click "OK."
- Confirm by clicking "Yes" to add the calendar.

## Step 2: Enable Notifications in Outlook

Once your Google Calendar is added to Outlook, you can set up notifications:

- 1. Access Calendar Options:
  - In Outlook, go to the **File** tab.
  - Select "Options."
  - In the Options window, click on "Calendar."
- 2. Set Calendar Options:
  - Under "Calendar Options," you can adjust settings such as:
    - Default reminders: Check this box to have Outlook remind you of events automatically.
    - Set time before events: You can specify how long before an event you want to be reminded.

### 3. Configure Reminders for Individual Events:

- When creating or editing an event, look for the "Reminder" dropdown in the event window.
- Choose a time frame for the reminder (e.g., 15 minutes, 1 hour, etc.).

# **Step 3: Check Notification Settings in Windows**

Ensure that Windows notifications for Outlook are enabled:

- 1. Open Windows Settings:
  - Go to **Settings** (you can access this by clicking the Start menu and selecting the gear icon).
- 2. Select "System":
  - Click on "System," then select "Notifications & actions."
- 3. Find Outlook:
  - Scroll down to find **Microsoft Outlook** in the list of apps.
  - Make sure notifications are enabled for Outlook.

## **Additional Notes:**

- **Sync Frequency**: When using the iCal link, keep in mind that Outlook may not sync immediately with changes made in Google Calendar. The sync frequency may vary based on the settings in Outlook and your version.
- **Visibility**: If you want to receive notifications, ensure that the Google Calendar events are visible in your Outlook calendar view.

By following these steps, you can turn on notifications for Google Calendar in Outlook, helping you manage your schedule more effectively.